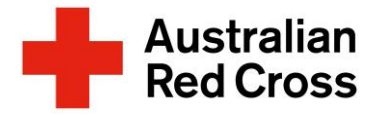

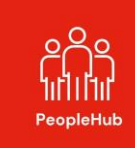

## How Do I Access Learning Modules in PeopleHub as a Volunteer?

Learning is journey - each day we learn new things.

To support you, Australian Red Cross has learning modules (training) to either assist you in completing your role or help to keep you and/or the people you support safe. In PeopleHub you also have the option to access additional learning courses in areas you find interesting.

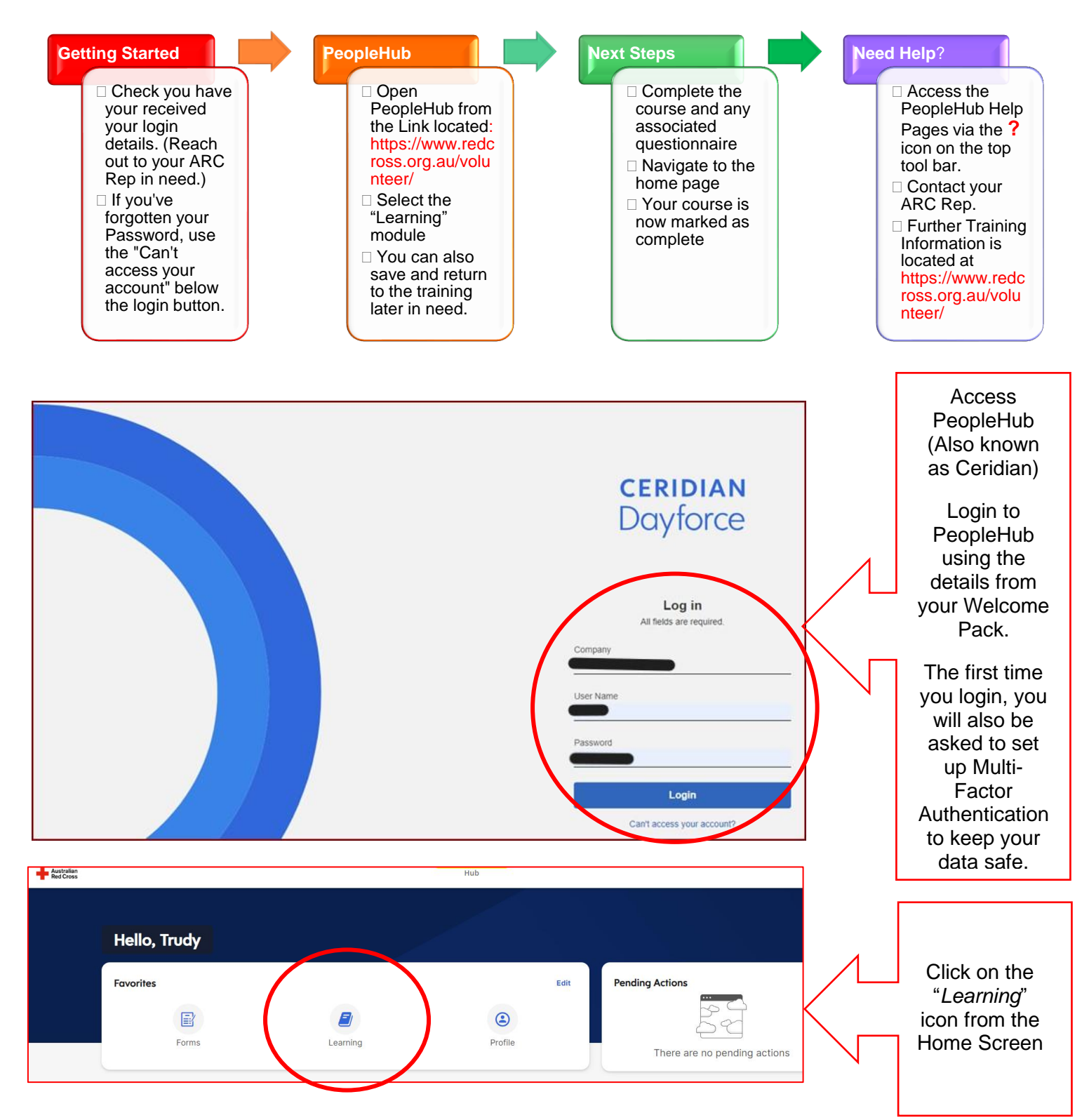

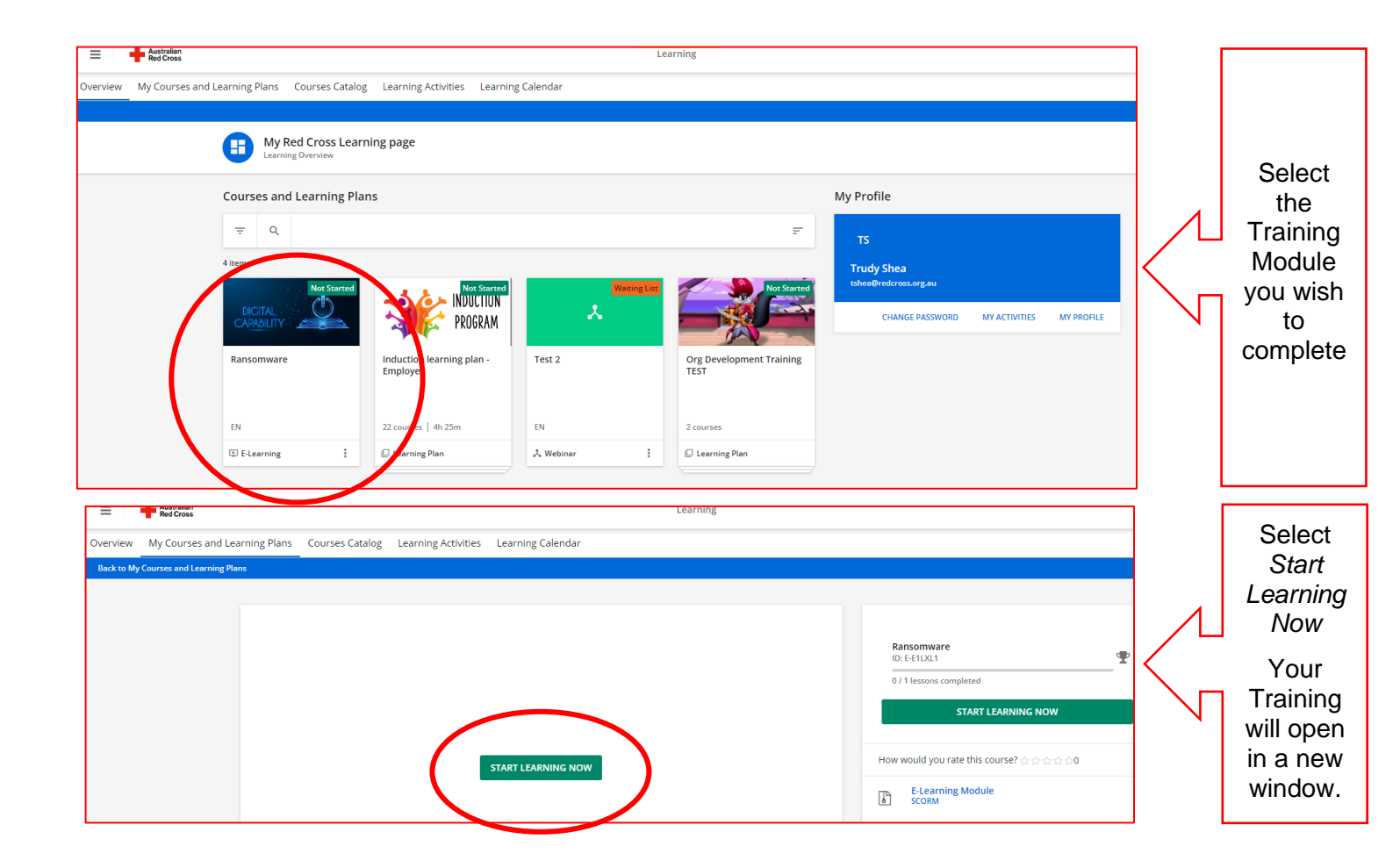

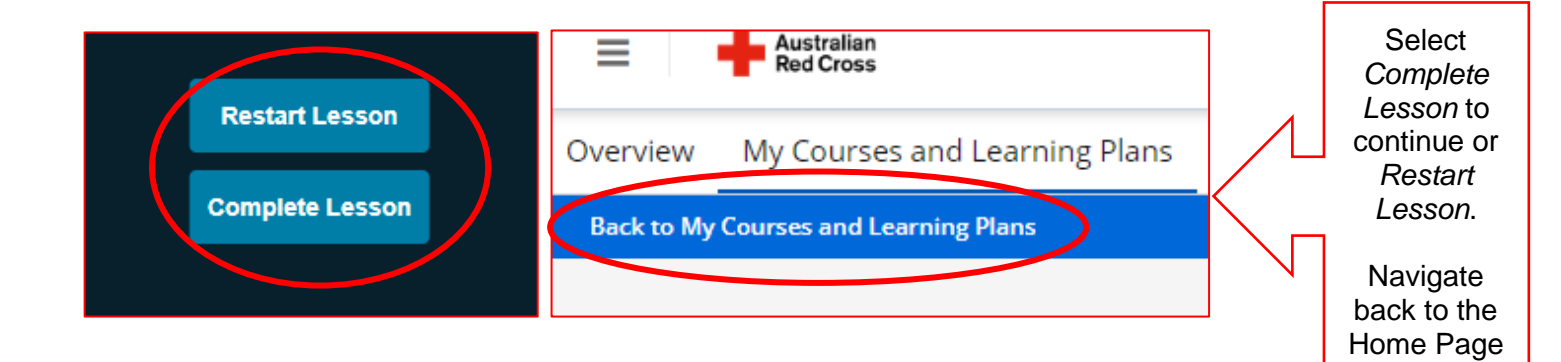

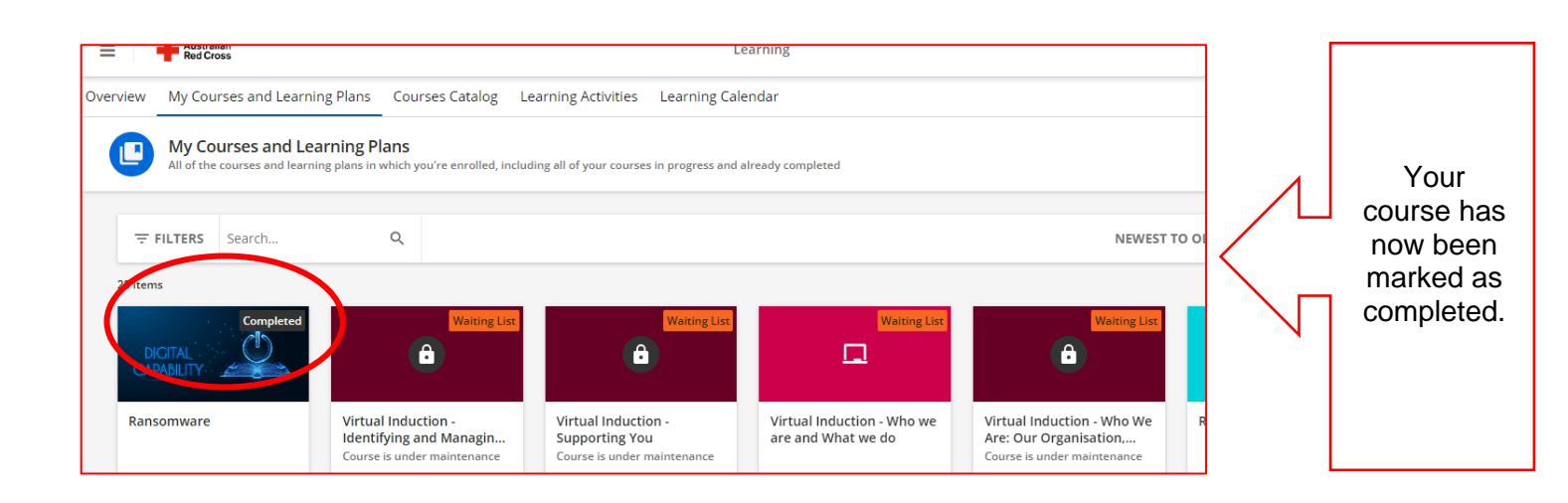